## DUEL - návody a postupy

## **Norton Internet Security 2011**

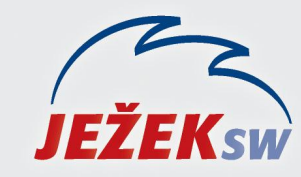

Mariánská 3233, 470 01 Česká Lípa Hotline DUEL: 487 832 855 Firemní řešení: 487 522 864 Školení: 731 102 712 Obchod: 487 522 449 e-mail: duel@jezeksw.cz www.jezeksw.cz

Řízení programu automaticky vytváří většinu potřebných pravidel brány firewall. V případě potřeby můžete přidat vlastní pravidla.

Poznámka: Vlastní pravidla brány firewall mohou vytvářet pouze zkušení uživatelé..

## Nastavení výjimky pro DUEL

## Přidání obecného pravidla

- 1. V hlavním okně aplikace Norton Internet Security klepněte na položku Nastavení.
- 2. V okně Nastavení klepněte na možnost Nastavení sítě.
- 3. V části Inteligentní brána firewall v řádku Rozšířené nastavení klepněte na tlačítko Konfigurovat. Aby se zobrazila tato možnost, možná bude nutné posunout okno.

| Nastavení                           |                  |                            |
|-------------------------------------|------------------|----------------------------|
| Nastavení                           |                  | Nápověda a podpora 🕨       |
| Nastavení počítače                  |                  | •                          |
| 🛜 Nastavení sítě                    | Použíty          | ýchozí nastavení sekce 🛛 🔻 |
| Uvítací obrazovka                   | Zapnuto          |                            |
| Prověřování rychlého zasílání zpráv | Zapnuto          | Konfigurovat (+)           |
| Prevence narušení                   | Zapnuto          | ?                          |
| Automatické blokování narušení      |                  | Konfigurovat [+]           |
| Signatury narušení                  |                  | Konfigurovat [+]           |
| Oznámení                            | Zapnuto          |                            |
| Seznam wloučených položek           |                  | Pročistit [+]              |
| Mapa zabezpečení sítě               |                  | Pročistit [+]              |
| Komunikační port                    | 31077            |                            |
| Uvítací obrazovka                   | Vypnuto          |                            |
| Inteligentní brána firewall         | Zapnuto          | ?                          |
| Rozšířené nastavení                 |                  | Konfigurovat [+]           |
| Řízení programů                     |                  | Konfigurovat [+]           |
| Řízení důvěry                       |                  | Konfigurovat [+]           |
| Blokovat veškerý síťový provoz      | et odblokováno   | ?                          |
| 📰 Nastavení webu                    |                  |                            |
| 📝 Různé možnosti nastavení          |                  |                            |
| Rodičovský zámek                    |                  | •                          |
|                                     | ozí - vše Boužít | OK Starpa                  |

- 4. V okně **Rozšířené nastavení** v řádku Všeobecná pravidla klepněte na tlačítko Konfigurovat.
- 5. V okně **Všeobecná pravidla** klepněte na tlačítko Přidat.
- 6. Dále postupujte podle pokynů Průvodce přidáním pravidla (viz následující obrázky se zvýrazněnými kroky).

| Přidat pravidlo                                                                                                    |                                                                                                    |                                                      |                        |                 |
|----------------------------------------------------------------------------------------------------|----------------------------------------------------------------------------------------------------|------------------------------------------------------|------------------------|-----------------|
| Přidat pravidlo                                                                                                    |                                                                                                    |                                                      |                        | <u>Nápověda</u> |
| <ul> <li>Chcete nové připojení zablokovat, povolit</li> <li>Povolit: Povolit připojení, která vyhov</li> <li>Blokovat: Nepovolovat připojení odp</li> <li>Sledovat: Protokolovat připojení, kte<br/>pravidlo použito.</li> </ul>                                                            | : nebo sledovať?<br><mark>ují tomuto pravidlu,</mark><br>ovídající tomuto pravidlu.<br>rá odpovídají tomuto pravidlu | u. Můžete tak sledovat,                              | kolikrát bylo dané     |                 |
| <b>Norton</b><br>by Symantec<br>Přidat pravidlo                                                                                                    | < Zpét                                                                                                    | Další ≻                                              | Dokonóit               | Storno          |
| Přidat pra∨idlo                                                                                                    |                                                                                                    |                                                      |                        | <u>Nápověda</u> |
| Který typ připojení chcete <b>povolit</b> ?                                                                                                    |                                                                                                    |                                                      |                        |                 |
| <ul> <li>Připojení k jiným počítačům<br/>Druh připojení, který vytváří většina inte</li> <li>Připojení z jiných počítačů<br/>Druh připojení, který je typický pro serv<br/>připojení.</li> </ul>                                                                                            | rnetových aplikací. Nazývá se<br>erové aplikace, například web                                                       | také odchozí připojení.<br>ový server nebo server F  | TP. Nazývá se také pří | chozí           |
| <ul> <li>Připojení k jiným počítačům<br/>Druh připojení, který vytváří většina inte</li> <li>Připojení z jiných počítačů<br/>Druh připojení, který je typický pro serv<br/>připojení.</li> <li>Připojení k jiným počítačům a z nich<br/>Některé aplikace využívají oba typy přip</li> </ul> | rmetových aplikací. Nazývá se<br>erové aplikace, například web<br>ojení (příchozí i odchozí).                        | také odchozí připojení.<br>Iový server nebo server F | TP. Nazývá se také pří | chozí           |
| <ul> <li>Připojení k jiným počítačům<br/>Druh připojení, který vytváří většina inte</li> <li>Připojení z jiných počítačů<br/>Druh připojení, který je typický pro serv<br/>připojení.</li> <li>Připojení k jiným počítačům a z nich<br/>Některé aplikace využívají oba typy přip</li> </ul> | rmetových aplikací. Nazývá se<br>erové aplikace, například web<br>ojení (příchozí i odchozí).                        | také odchozí připojení.<br>Iový server nebo server P | TP. Nazývá se také pří | chozí           |
| <ul> <li>Připojení k jiným počítačům<br/>Druh připojení, který vytváří většina inte</li> <li>Připojení z jiných počítačů<br/>Druh připojení, který je typický pro serv<br/>připojení.</li> <li>Připojení k jiným počítačům a z nich<br/>Některé aplikace využívají oba typy přip</li> </ul> | rmetových aplikací. Nazývá se<br>erové aplikace, například web<br>ojení (příchozí i odchozí).                        | také odchozí připojení.<br>Iový server nebo server P | TP. Nazývá se také pří | chozí           |
| <ul> <li>Připojení k jiným počítačům<br/>Druh připojení, který vytváří většina inte</li> <li>Připojení z jiných počítačů<br/>Druh připojení, který je typický pro serv<br/>připojení.</li> <li>Připojení k jiným počítačům a z nich<br/>Některé aplikace využívají oba typy přip</li> </ul> | rmetových aplikací. Nazývá se<br>erové aplikace, například web<br>ojení (příchozí i odchozí).                        | také odchozí připojení.<br>Iový server nebo server P | TP. Nazývá se také pří | chozí           |
| <ul> <li>Připojení k jiným počítačům<br/>Druh připojení, který vytváří většina inte</li> <li>Připojení z jiných počítačů<br/>Druh připojení, který je typický pro serv<br/>připojení.</li> <li>Připojení k jiným počítačům a z nich<br/>Některé aplikace využívají oba typy přip</li> </ul> | rmetových aplikací. Nazývá se<br>erové aplikace, například web<br>ojení (příchozí i odchozí).                        | také odchozí připojení.<br>vový server nebo server F | TP. Nazývá se také pří | chozí           |

| Přidat pravidlo                                                                                                    |                                                                                                    |                                                                                                    |                       |          |                            |
|----------------------------------------------------------------------------------------------------|----------------------------------------------------------------------------------------------------|----------------------------------------------------------------------------------------------------|-----------------------|----------|----------------------------|
| Přidat pra∨idl                                                                                                    | 0                                                                                                    |                                                                                                    |                       |          | <u>Nápověd</u> :           |
| Ke kterým počítačům ne<br>Elibovolný počítač<br>Libovolný počítač v<br>Pouze počítače a s                                                                                                    | ebo stránkám chcete p<br>místní podsíti<br>erverv v následujícím s                                   | ovolit přístup?<br>eznamu:                                                                                                    |                       |          |                            |
| Typ Hodn                                                                                                    | ota                                                                                                  |                                                                                                    |                       |          |                            |
|                                                                                                    |                                                                                                    |                                                                                                    |                       |          |                            |
| Fridat                                                                                                    | Odebrat                                                                                              |                                                                                                    |                       |          |                            |
| <b>Norton</b>                                                                                                    |                                                                                                    | The second second secon |                       |          |                            |
| by Symantec                                                                                                    |                                                                                                    | < Zpět                                                                                                    | Další >               | Dokončit | Storno                     |
| by Symantec<br>Přidat pravidlo                                                                                                    |                                                                                                    | < Zpět                                                                                                    | Další >               | Dokonält | Storno                     |
| vřidat pravidlo<br>Přidat pravidlo                                                                                                    | 0                                                                                                    | < Zpět                                                                                                    | Další >               | Dokončit | Storno<br><u>Nápově</u> d: |
| Přidat pravidlo<br>Přidat pravidlo<br>Přidat pravidl                                                                                                    | O<br>ovolit:                                                                                         | < Zpět                                                                                                    | Další>                | Dokončit | Storno<br><u>Nápověd</u> a |
| Přidat pravidlo Přidat pravidl Protokol, který chcete p                                                                                                    | O<br>ovolit:                                                                                         | < Zpět                                                                                                    | Další≯                | Dokončit | Storno<br><u>Nápověd</u> : |
| by Symantec<br>Přidat pravidlo<br>Přidat pra∨idl<br>Protokol, který chcete pr<br>TCP a UDP ✓<br>Které typy komunikace i<br>O Všechny typy komu                                                                                                    | O<br>ovolit:<br>nebo portů chcete povo<br>nikace (všechny porty, 1000                                | < Zpět<br>plit?<br>místní a vzdálené)                                                                                                    | Další≯                | Dokončit | Storno<br><u>Nápově</u> d: |
| by Symantec<br>Přidat pravidlo<br>Přidat pra∨idl<br>Protokol, který chcete pr<br>TCP a UDP ▼<br>Které typy komunikace I<br>Všechny typy komu<br>Pouze komunikace                                                                                                    | O<br>pvolit:<br>nebo portů chcete povo<br>nikace (všechny porty, r<br>, která odpovídá všem t        | < Zpět<br>blit?<br>místní a vzdálené)<br>typům a portům uved                                                                                                    | Další ><br>eným niže: | Dokončit | Storno<br>Nápověd:         |
| by Symantec  ridat pravidlo  Přidat pravidlo  Protokol, který chcete pr TCP a UDP  Které typy komunikace i  Všechny typy komu  Pouze komunikace  Porty                                                                                                    | O<br>ovolit:<br>nebo portů chcete povc<br>nikace (všechny porty, i<br>, která odpovídá všem t        | < Zpět<br>slít?<br>místní a vzdálené)<br>typům a portům uved                                                                                                    | Další>                | Dokončit | Stomo<br><u>Nápověd</u> :  |
| by Symantec  ridat pravidlo  Přidat pravidlo  Protokol, který chcete pr TCP a UDP  Které typy komunikace i  Všechny typy komu  Pouze komunikace  Porty                                                                                                    | O<br>ovolit:<br>nebo portů chcete povo<br>nikace (všechny porty, l<br>, která odpovídá všem t        | < Zpět<br>Ditt?<br>místní a vzdálené)<br>typům a portům uved                                                                                                    | Další>                | Dokončít | Storno<br>Nápověd:         |
| by Symantec  Fridat pravidlo  Přidat pravidlo  Protokol, který chcete pr TCP a UDP  Které typy komunikace  Všechny typy komu  Porty  Porty                                                                                                    | O<br>ovolit:<br>nebo portů chcete <b>povo</b><br>nikace (všechny porty, l<br>, která odpovídá všem t | < Zpět<br>plit?<br>místní a vzdálené)<br>typům a portům uved                                                                                                    | Další>                | Dokončít | Stomo<br>Nápověda          |
| Fidat pravidlo Přidat pravidlo Přidat pravidlo Protokol, který chcete protokol, který chcete protokol, který chc | O<br>pvolit:<br>nebo portů chcete povo<br>nikace (všechny porty, r<br>, která odpovídá všem t        | < Zpět                                                                                                    | eným niže:            | Dokončít | Storno                     |
| by Symantec  Fridat pravidlo  Přidat pravidl  Protokol, který chcete pr  TCP a UDP  Které typy komunikace i  Všechny typy komu Pouze komunikace  Porty  Pridat  Přidat                                                                                                    | O<br>pvolit:<br>nebo portů chcete povo<br>nikace (všechny porty,<br>, která odpovídá všem 1          | < Zpět                                                                                                    | eným níže:            | Dokončít | Storno                     |

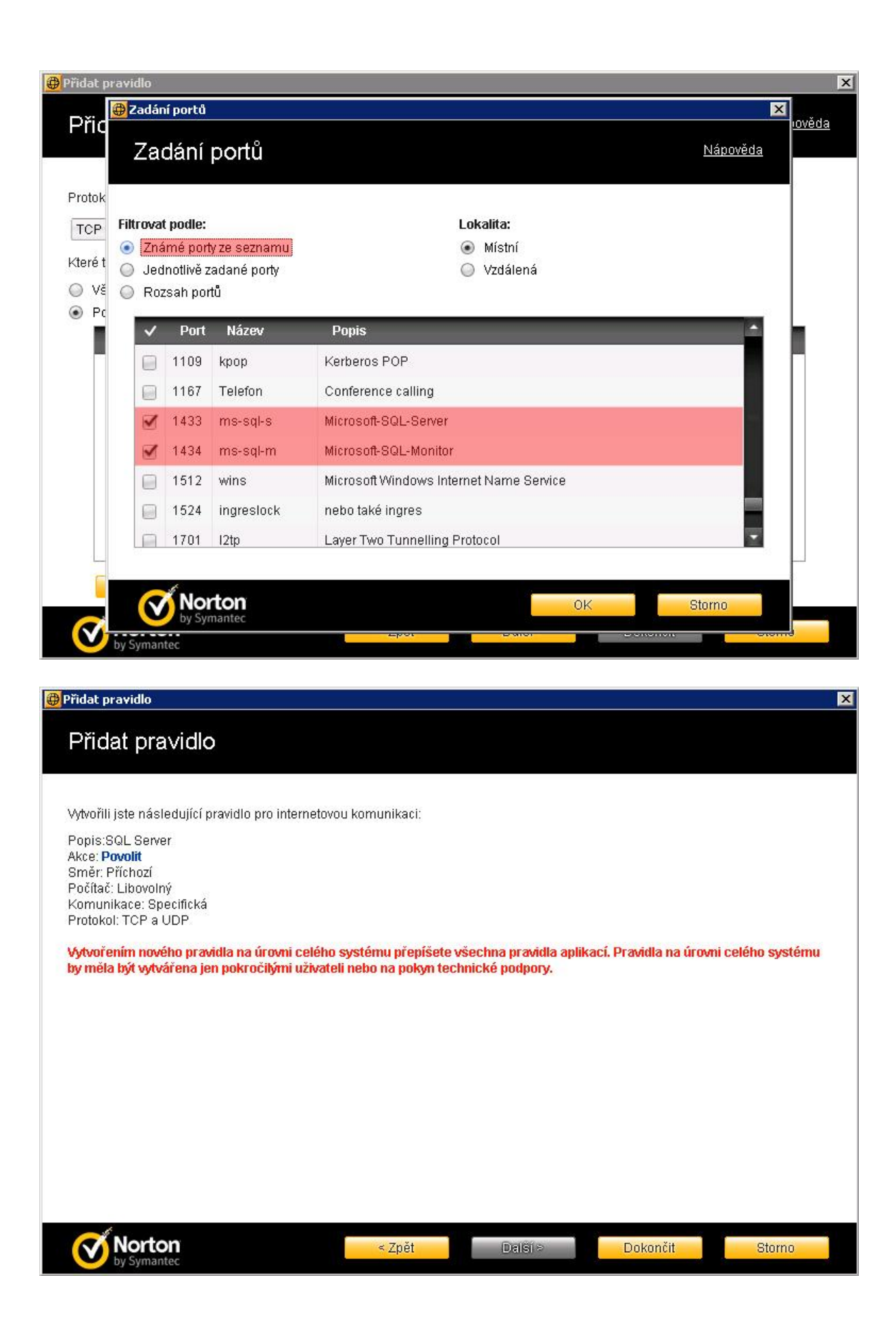

- 7. V okně Obecná pravidla klepněte na tlačítko OK.
- 8. V okně Rozšířené nastavení klepněte na tlačítko OK.